Step-by-Step Guide to Understanding Medicare Advantage Activity in Your Market

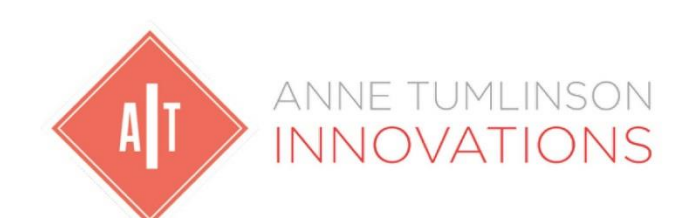

dina

Center for Managed Care Solutions & Innovations

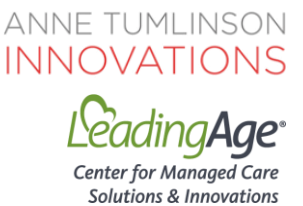

# Step-by-Step Guide to Understanding Medicare Advantage Activity in Your Market

**How to Use This Document:** LeadingAge's Center for Managed Care Solutions & Innovations has prepared a toolkit of materials to help members engage Medicare Advantage plans on new opportunities around supplemental benefits. This document provides instructions for identifying how many Medicare eligible individuals are enrolled in Medicare Advantage and Special Needs Plans in your organization's market.

Once you know the plans in your market, you can assess which plans operate locally (e.g., community-based, hospital-led health plans) and target your outreach efforts more effectively.

#### **Overview of Step-by-Step Guide to Understanding Medicare Advantage Activity in Your Market:**

This document provides directions on accessing Medicare Advantage (MA) data as reported by the Centers for Medicare & Medicaid Services (CMS):

- 1. Assessing the Opportunity: How many Medicare beneficiaries are enrolled in MA in my market and how many are my clients?
- 2. Prioritizing Outreach: Which plans are in my market and how many enrollees do they have?
- 3. MA Special Needs Plans: How many are in my market?
- 4. MA Health Plan Quality Ratings

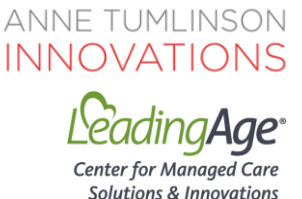

Assessing the Opportunity: How many Medicare beneficiaries are enrolled in MA in my market and how many are my clients?

How much Medicare Advantage enrollment is in my area/county?

Asking this question first will help you decide if there are enough Medicare beneficiaries enrolled in MA plans (or a high enough MA plan penetration rate) to warrant your attention and potentially create new revenue for your organization through the supplemental benefits opportunities.

To access state and county level MA enrollment data for your market:

Navigate to the CMS MA State/County Penetration Data File: <u>https://www.cms.gov/Research-Statistics-Data-and-Systems/Statistics-Trends-and-Reports/MCRAdvPartDEnrolData/MA-State-County-Penetration.html</u>. CMS updates this information every month.

Once the Excel file is downloaded, 1) Select the top row of data and navigate to the "Data" tab on the top ribbon, 2) Select "Filter" to add a filter to the top row of data, 3) select your state(s) and then narrow the list by selecting the counties where you provide services.

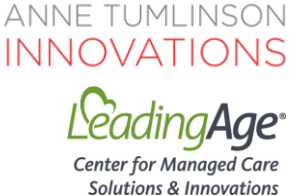

The resulting view will show the number of MA enrollees in each county that is filtered into view.

| ,    | AutoSave (             | •••• 🛛 🖓                      | • 🤄 - 😵 -    | • @2           | •      | 1           |                                  |         |            |           |              |               |            |                        |             |                           |
|------|------------------------|-------------------------------|--------------|----------------|--------|-------------|----------------------------------|---------|------------|-----------|--------------|---------------|------------|------------------------|-------------|---------------------------|
| Fi   | le Ho                  | ome Insert                    | Draw         | Page L         | ayout  | Formulas    | Data                             | Peview  | View       | Help 🖇    | O Search     | -             |            |                        |             |                           |
| G    | et Fron<br>ta - Text/C | n From From Ta<br>SV Web Rang | able/ Recent | Exist<br>Conne | ing R  | efresh Edit | eries & Conn<br>perties<br>Links | ections | Stocks     | Geograph  | ry = Z↓      | AIC<br>Sort F |            | ar<br>apply<br>Ivanced | Text to Fla | sh Remove<br>U Duplicates |
|      |                        | Get & Transfo                 | orm Data     |                |        | Queries 8   | & Connection:                    |         | D          | ata Types |              | Sor           | t & Filter |                        |             |                           |
| 41   |                        |                               | 3 6          | Charles        | News   |             |                                  |         |            |           |              |               |            |                        |             |                           |
| 3    | ٨                      |                               | с <i>р</i>   | State          | e Name | £           | G                                | н       |            | Б         | ĸ            |               | м          | N                      | 0           | P                         |
| 1    | State N.               | County - FIP                  | SST - FIPSC  | N' - 1         | IPS -  | SSAST - S   | SACNT - S                        | SA 👻    | Eligible * | Enrolle   | Penetra * in | L             | IVI        | IN                     | 0           | F                         |
| 21   | Sort A to              | 2                             |              | 1              | 12001  | 10          | 0                                | 10000   | 48,130     | 11,602    | 24.11%       |               |            |                        |             |                           |
| ZI   | Sort 7 to              | ٨                             |              | 3              | 12003  | 10          | 10                               | 10010   | 5,375      | 1,512     | 28.13%       |               |            |                        |             |                           |
| A↓   | 3011 2 10 1            | n.                            |              | 5              | 12005  | 10          | 20                               | 10020   | 42,470     | 9,904     | 23.32%       |               |            |                        |             |                           |
|      | Sort by Co             | olor                          | 2            | 7              | 12007  | 10          | 30                               | 10030   | 6,258      | 1,922     | 30.71%       |               |            |                        |             |                           |
| X    | ⊆lear Filte            | r From "State Nam             | ne"          | 9              | 12009  | 10          | 40                               | 10040   | 166,745    | 64,013    | 38.39%       |               |            |                        |             |                           |
|      | Filter by C            | olor                          |              |                | 12011  | 10          | 50                               | 10050   | 353,580    | 185,629   | 52.50%       |               |            |                        |             |                           |
|      | Text Filter            | 5                             | ,            | 13             | 12013  | 10          | 60                               | 10060   | 3,101      | 1,094     | 35.28%       |               |            |                        |             |                           |
|      | a i                    |                               | -            | 15             | 12015  | 10          | 70                               | 10070   | 76,179     | 26,293    | 34.51%       |               |            |                        |             |                           |
| 1000 | Search                 |                               | 7            | 17             | 12017  | 10          | 80                               | 10080   | 63,875     | 24,186    | 37.86%       |               |            |                        |             |                           |
| ~    | (Sele)                 | Select All)                   |              |                |        | 10          | 90                               | 10090   | 46,951     | 12,631    | 26.90%       |               |            |                        |             |                           |
|      | - Alabama              |                               |              |                | 12021  | 10          | 100                              | 10100   | 109,481    | 26,773    | 24.45%       |               |            |                        |             |                           |
|      | Alas                   | ka                            |              | 23             | 12023  | 10          | 110                              | 10110   | 17,462     | 5,199     | 29.77%       |               |            |                        |             |                           |
|      | American Samoa         |                               |              |                | 12027  | 10          | 130                              | 10130   | 8,069      | 2,498     | 30.96%       |               |            |                        |             |                           |
|      | Arizo                  | ona                           | 29           | 12029          | 10     | 140         | 10140                            | 4,585   | 1,505      | 32.82%    |              |               |            |                        |             |                           |
|      |                        | nsas                          |              | 31             | 12031  | 10          | 150                              | 10150   | 176,196    | 66,385    | 37.68%       |               |            |                        |             |                           |
|      | Colo                   | rado                          |              | 33             | 12033  | 10          | 160                              | 10160   | 75,097     | 24,352    | 32.43%       |               |            |                        |             |                           |
|      | Con                    | acticut                       |              | 35             | 12035  | 10          | 170                              | 10170   | 40,824     | 16,953    | 41.53%       |               |            |                        |             |                           |
|      | Dela                   | ware                          |              | 37             | 12037  | 10          | 180                              | 10180   | 3,372      | 1,073     | 31.82%       |               |            |                        |             |                           |
|      | - Distr                | ict Of Columbia               |              | 39             | 12039  | 10          | 190                              | 10190   | 11,089     | 5,904     | 53.24%       |               |            |                        |             |                           |
|      | ☑ Florid               | Florida                       |              |                | 12041  | 10          | 200                              | 10200   | 4,460      | 1,235     | 27.69%       |               |            |                        |             |                           |
|      | Geor                   | gia                           |              | 43             | 12043  | 10          | 210                              | 10210   | 2,987      | 1,006     | 33.68%       |               |            |                        |             |                           |
|      |                        |                               |              | 45             | 12045  | 10          | 220                              | 10220   | 4,322      | 1,030     | 23.83%       |               |            |                        |             |                           |
|      |                        | ОК                            | Cancel       | 47             | 12047  | 10          | 230                              | 10230   | 3,197      | 1 664     | 27.21%       |               |            |                        |             |                           |
|      |                        |                               |              | 49             | 12049  | 10          | 240                              | 10240   | 6,531      | 1 000     | 30.06%       |               |            |                        |             |                           |
| 353  | Florida                | Hernando                      | 12           | 53             | 12051  | 10          | 250                              | 10250   | 65 238     | 33 707    | 51.67%       |               |            |                        |             |                           |
| 354  | Florida                | Highlands                     | 12           | 55             | 12055  | 10          | 270                              | 10270   | 36 940     | 12 929    | 35.00%       |               |            |                        |             |                           |
| 355  | Florida                | Hillsborou                    | 12           | 57             | 12057  | 10          | 280                              | 10280   | 254,447    | 121.674   | 47.82%       |               |            |                        |             |                           |
| 356  | Florida                | Holmes                        | 12           | 59             | 12059  | 10          | 290                              | 10290   | 5,277      | 1,404     | 26.61%       |               |            |                        |             |                           |
| 357  | Florida                | Indian Riv                    | 12           | 61             | 12061  | 10          | 300                              | 10300   | 57,005     | 15,604    | 27.37%       |               |            |                        |             |                           |
| 358  | Florida                | Jackson                       | 12           | 63             | 12063  | 10          | 310                              | 10310   | 12,130     | 3,230     | 26.63%       |               |            |                        |             |                           |
| 359  | Florida                | Jefferson                     | 12           | 65             | 12065  | 10          | 320                              | 10320   | 3,894      | 1,806     | 46.38%       |               |            |                        |             |                           |
| 360  | Florida                | Lafayette                     | 12           | 67             | 12067  | 10          | 330                              | 10330   | 1,236      | 305       | 24.68%       |               |            |                        |             |                           |
| 361  | Florida                | Lake                          | 12           | 69             | 12069  | 10          | 340                              | 10340   | 114,707    | 43,137    | 37.61%       |               |            |                        |             |                           |
| 362  | Florida                | Lee                           | 12           | 71             | 12071  | 10          | 350                              | 10350   | 212,415    | 71,436    | 33.63%       |               |            |                        |             |                           |

Note: The Excel file will open as a Comma Separated Values File ".csv;" however, to save any calculations done in the workbook, save as an Excel workbook ".xlsx" or ".xls." CMS updates plan enrollment data monthly.

**Tip:** If fewer than 15% of Medicare beneficiaries in your county are enrolled in MA, then your organization may decide to not prioritize outreach to health plans—unless a significant number of your clients are enrolled in one or two plans. If 20-35% of Medicare beneficiaries are enrolled in MA, go to the next step to identify plans with the highest enrollment in your county and compare to the plans with the highest enrollment of your clients. If more than 35%, begin to prioritize outreach to MA plans in your market.

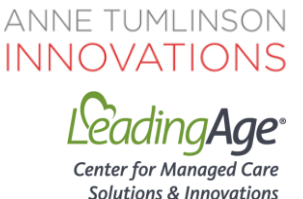

# Prioritizing Outreach: Which plans are in my market and how many enrollees do they have?

#### Which plans are offered in my area/county?

MA plans must identify their geography as part of their bid each year by designating counties in which they will operate.

To prioritize which plans to start conversations with, look at the plans with the most enrolled individuals and compare to the plans and organizations that the individuals you serve are enrolled in. For example, if a number of the individuals you serve are enrolled in a Blue Cross Blue Shield plan, even if the plans have different names, then this is one of the Medicare Advantage Organizations (MAOs) that you should initiate discussions with.

To Identify the MA Plans in Your Market:

Navigate to the CMS MA Monthly Enrollment by State/County/Contract and choose the most recent month: <u>https://www.cms.gov/Research-Statistics-Data-and-Systems/Statistics-Trends-and-Reports/MCRAdvPartDEnrolData/Monthly-MA-Enrollment-by-State-County-Contract.html</u>.

There are two options for files to download; both will work but choose the "Abridged Version," as this version excludes plans that have fewer than 11 enrollees.

This Excel file, titled "SCC Enrollment," includes information on which plans (by ID) are operating in each county and their enrollment.

Once the Excel file is downloaded: 1) Select the top row of data and navigate to the "Data" tab on the top ribbon; 2) Select "Filter" to add a filter to the top row of data; 3) select your state(s) and then narrow the list by selecting the counties that you provide services in. You can then apply addition filters to organize by enrollment (Column I) such as highest enrollment to lowest; or organization name (Column D).

The resulting rows of data will show all MA Plans and the enrollment count for each plan, by selected county. Note, if you do not download the abridged version, many counties may have "\*" for the enrollment number as CMS does not display enrollment counts below 11.

In the screenshot below, counties in FL have been filtered into view. The first row shows that WellCare of Florida, Inc., Contract H1032 in Alachua County has 712 enrollees and they offer another plan in the same county with 20 enrollees. However, in comparison, Humana offers three different plans in Alachua County with a combined enrollment of 4,845. Based upon total enrollment, you may choose to

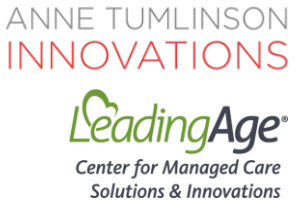

reach out to Humana first; however, if most of your clients are enrolled in a WellCare plan, this would be your first priority.

Note: The Excel file will open as a Comma Separated Values File ".csv;" however, to save any calculations done in the workbook, save as an Excel workbook ".xlsx" or ".xls."

| Au                   | utoSave 💽 | off [ | 3 '   | <b>१</b> •९- | B    | - 02     |                       |          |          |      |                 | SC         | C_Enro     | ollment_MA_ | _Alt_2019_08                                             | - Read-On | y - Excel                              |   |
|----------------------|-----------|-------|-------|--------------|------|----------|-----------------------|----------|----------|------|-----------------|------------|------------|-------------|----------------------------------------------------------|-----------|----------------------------------------|---|
| File                 | e Hom     | e l   | nsert | t Draw       |      | Page La  | yout                  | Fo       | rmulas   | D    | <b>Jata</b> Rev | view       | Vi         | ew Hel      | p $ ho$ Se                                               | earch     |                                        |   |
| Get<br>Get<br>Data   |           |       |       |              |      | IS       | Refresh<br>All *      |          |          |      | าร              | Sto        | cks Geog   | graphy =    | $ \begin{array}{c}                                     $ | Filter    | ∖<br>Clear<br>∖<br>Reapp<br>↓<br>Advan |   |
| Get & Transform Data |           |       |       |              |      |          | Queries & Connections |          |          |      |                 | Data Types | S          |             | Sort & Filt                                              | er        |                                        |   |
| A1                   |           |       | ×     | × 1          | fx   | Count    | tv                    |          |          |      |                 |            |            |             |                                                          |           |                                        |   |
|                      |           |       |       |              |      |          | - /                   | _        |          |      | _               |            | _          | _           |                                                          |           |                                        |   |
|                      | A         | B     |       | C            |      |          |                       | D        |          |      | E               |            | -          | G           | H                                                        |           | J                                      | K |
| 1                    | County -  | State | Ţ     | Contrac      | Org  | anizatio | on Na                 | ame      |          | •    | Organiz -       | Plan       | Ту         | SSA Co( -   | FIPS Co 💌                                                | Enrolle   |                                        |   |
| 2811                 | Alachua   | FL    |       | H1032        | WEI  | LLCARE   | OFF                   |          | A, INC.  |      | Local CCP       | HMC        | D/HM       | 10000       | 12001                                                    | 712       |                                        |   |
| 2812                 | Alachua   | FL    |       | H1036        | HUN  |          | MEDI                  | ICAL PL/ | AN, INC. | _    | Local CCP       | НМС        | )/HM       | 10000       | 12001                                                    | 1798      |                                        |   |
| 2813                 | Alachua   | FL    |       | H1045        | PRE  | FERRED   |                       | RE PART  | NERS, IN | C.   | Local CCP       | HMC        | )/HM       | 10000       | 12001                                                    | 959       |                                        |   |
| 2814                 | Alachua   | FL    |       | H2001        | SIEF | RA HE    | ALTH                  | AND LI   | FE INSUR |      | Local CCP       | Loca       | PPO        | 10000       | 12001                                                    | 466       |                                        |   |
| 2815                 | Alachua   | FL    |       | H2406        | UNI  | TEDHE    | ALTH                  | ICARE II | NSURANC  | CE C | Local CCP       | Loca       | PPO        | 10000       | 12001                                                    | 626       |                                        |   |
| 2816                 | Alachua   | FL    |       | H4909        | ANT  | HEM II   | NSUR                  | RANCE    | COMPAN   | IES, | Local CCP       | Loca       | PPO        | 10000       | 12001                                                    | 20        |                                        |   |
| 2817                 | Alachua   | FL    |       | H5199        | WEI  | LLCARE   | HEA                   | LTH INS  | SURANCE  | OF   | Local CCP       | Loca       | PPO        | 10000       | 12001                                                    | 20        |                                        |   |
| 2818                 | Alachua   | FL    |       | H5216        | HUN  | MANA I   | NSUI                  | RANCE    | COMPAN   | Y    | Local CCP       | Loca       | PPO        | 10000       | 12001                                                    | 2408      |                                        |   |
| 2819                 | Alachua   | FL    |       | H5434        | BLU  | E CROS   | S AN                  | ID BLUE  | SHIELD   | OF   | Local CCP       | Loca       | PPO        | 10000       | 12001                                                    | 21        |                                        |   |
| 2820                 | Alachua   | FL    |       | H5521        | AET  | NA LIFE  | INS                   | URANC    | E COMPA  | NY   | Local CCP       | Loca       | PPO        | 10000       | 12001                                                    | 218       |                                        |   |
| 2821                 | Alachua   | FL    |       | H9572        | BCB  | S OF M   | ICHI                  | GAN M    | UTUAL IN | ISU  | Local CCP       | Loca       | PPO        | 10000       | 12001                                                    | 42        |                                        |   |
| 2822                 | Alachua   | FL    |       | R3332        | BLU  | E CROS   | S AN                  | ID BLUE  | SHIELD ( | OF   | Regional (      | Regio      | onal P     | 10000       | 12001                                                    | 1341      |                                        |   |
| 2823                 | Alachua   | FL    |       | R5826        | HUN  | MANA I   | NSUI                  | RANCE    | COMPAN   | Y    | Regional (      | Regio      | onal P     | 10000       | 12001                                                    | 639       |                                        |   |
| 2824                 | Alachua   | FL    |       | R7444        | UNI  | TEDHE    | ALTH                  | ICARE II | NSURANC  | CE C | Regional (      | Regio      | onal P     | 10000       | 12001                                                    | 2266      |                                        |   |
| 2825                 | Baker     | FL    |       | H1036        | HUN  |          | MEDI                  | ICAL PL  | AN, INC. |      | Local CCP       | HMC        | )/HM       | 10010       | 12003                                                    | 546       |                                        |   |
| 2826                 | Baker     | FL    |       | H2001        | SIEF | RRA HE   | ALTH                  | AND LI   | FE INSUR | RAN  | Local CCP       | Loca       | PPO        | 10010       | 12003                                                    | 31        |                                        |   |
| 2827                 | Baker     | FL    |       | H2406        | UNI  | TEDHE    | ALTH                  | ICARE II | NSURANC  | CE C | Local CCP       | Loca       | <b>PPO</b> | 10010       | 12003                                                    | 144       |                                        |   |
| 2828                 | Baker     | FL    |       | H5199        | WEI  | LLCARE   | HEA                   | LTH INS  | SURANCE  | OF   | Local CCP       | Loca       | PPO        | 10010       | 12003                                                    | 12        |                                        |   |

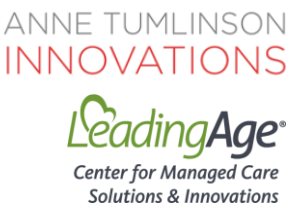

## MA Special Needs Plans: How many are in my market?

## What are the Dual-Eligible Special Needs Plans (D-SNPs) in my market?

D-SNPs are a type of MA plan for special needs individuals that serves the population eligible for both Medicare and Medicaid. D-SNP plans may have more experience working with home care and non-medical providers because their dual eligible enrollees often receive these types of Medicaid benefits. You may already have relationships with these health plans through Medicaid.

You may also have clients who are enrolled in other types of SNPs including Chronic Condition and Institutional-Equivalent. (For more information on the different types of SNPs, see our MA and SNP 101 document in the LeadingAge Center for Managed Care Solutions & Innovations under the Managed Care / Payment Model Basics tab.)

To Identify the MA SNPs in Your Market:

Navigate to the CMS SNP Comprehensive Report: <u>https://www.cms.gov/Research-Statistics-Data-and-Systems/Statistics-Trends-and-Reports/MCRAdvPartDEnrolData/Special-Needs-Plan-SNP-Data.html</u>.

Open the Excel file title "SNP\_2019\_08" (or the most recent date for which the data are available).

Once the Excel file is downloaded, 1) Select the top row of data (Row 17) and navigate to the "Data" tab on the top ribbon; 2) Select "Filter" to add a filter to the top row of data; 3) select your state(s) and then select from a narrowed list of geographic names (Column H). To narrow the type of SNP, filter column K.

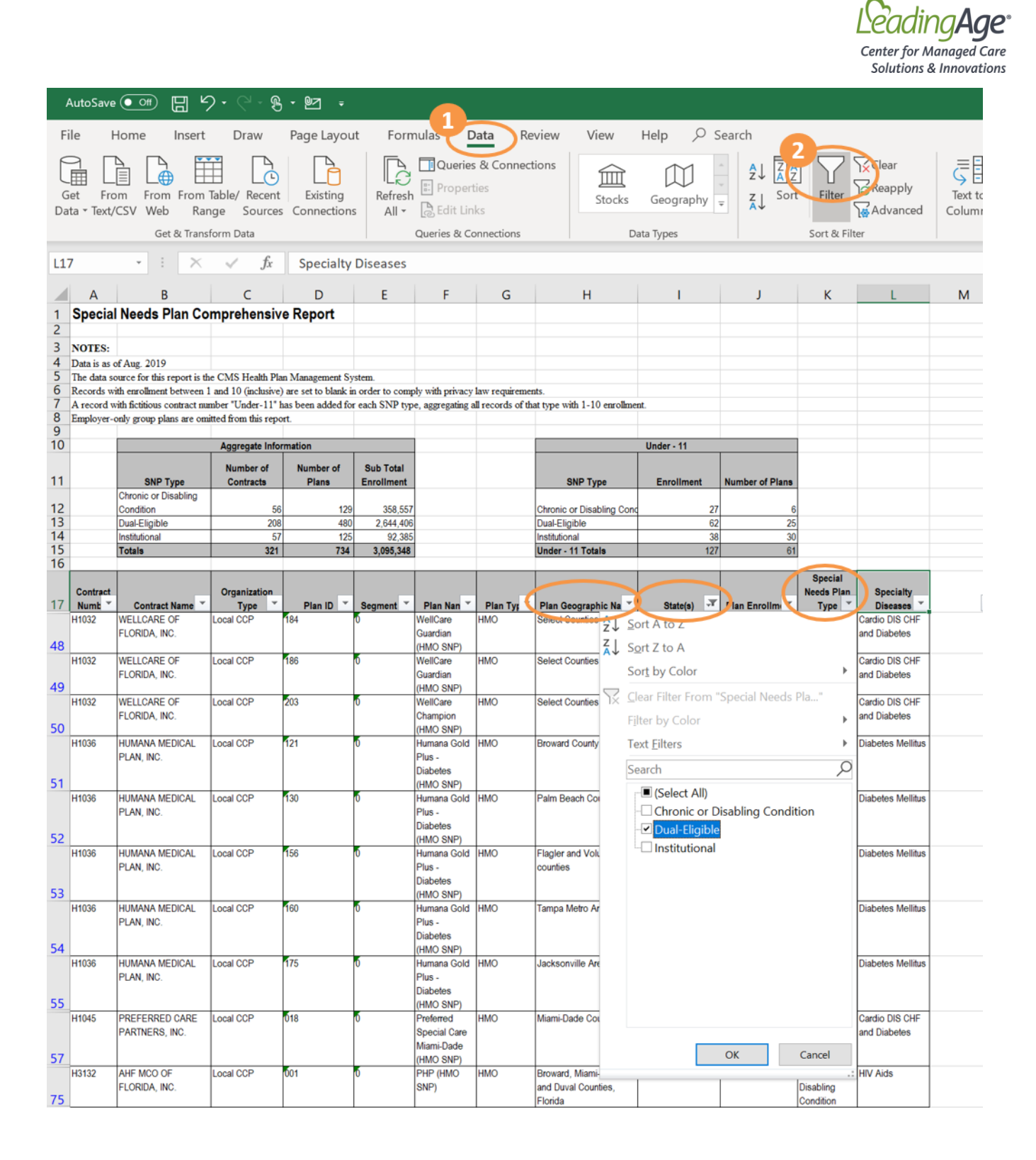

ANNE TUMLINSON

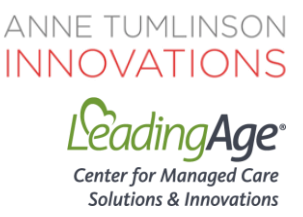

# **MA Health Plan Quality Ratings**

#### How are the MA plans in my area performing on quality?

Similar to nursing homes and home health providers, MA plans also have a 5-star rating system that looks at quality measures related to the MA plan and its enrollees' outcomes and perceptions.

CMS uses 34 measures, assigned different weights, to give each MA plan a weighted average overall star rating of 1 to 5 stars. Most plans receive a 4-star rating or higher, although only about a dozen receive a 5-star rating. There are financial incentives for plans receiving 3.5 stars or higher, including a bonus (an increase in the rate they get paid by CMS for MA contracts at 4 stars or higher) and a higher rebate share (for plans with 3.5 stars or higher), which means more dollars are available for supplemental benefits. Star ratings are assigned at the contract level (i.e., multiple plans can be under the same contract).

MA plans care about Star Ratings because they are displayed on Plan Compare when beneficiaries shop for plans. Star Ratings also affect plans' financial incentives. 5-star plans can advertise and enroll members all year long and are not limited to the open enrollment period.

Providers can also identify the key quality measures that they may be able to impact and help the plan improve, such as the measures that fall into the domain of managing chronic conditions, like medication review, functional status, diabetes care, and reducing risk of falls. With this information in hand, a provider can approach the plan highlighting the provider's ability and/or specific programs they have that may assist the plan in improving or maintaining their performance on these measures for those plan beneficiaries who are served by the provider.

To search for a plan's Star Ratings, navigate to the CMS Part C and D Performance Data webpage and download the "2019 Part C and D Medicare Star Ratings Data" file: <u>https://www.cms.gov/Medicare/Prescription-Drug-</u> Coverage/PrescriptionDrugCovGenIn/PerformanceData.html.

Once the file is downloaded, select the folder titled "2019 Star Ratings Spring Release (04\_2019)," or the most recent file relative to when you are checking this information. Open the file titled "2019\_ReportCard\_Master\_Table\_2019\_03\_26." Navigate to the fourth tab, "Summary Rating," to view the MAO's summary star rating.

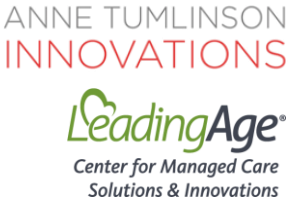

Once on the correct tab, 1) Select the second row of data and navigate to the "Data" tab on the top ribbon, 2) Select "Filter" to add a filter to the top row of data (you may need to first select "Enable Editing" at the top of the document as it often opens in Protected View, which blocks your ability to use the filter function), 3) filter the data either by Contract Number or Contract Name to view the Contract Star Ratings.

| AutoSave 💽 🖫 ヴ・ベー 多・ピュ 🗧                                                  |                     |          |                                                    |                                                   |                                                  |      |                                    |                             |                                  |  |  |  |  |
|---------------------------------------------------------------------------|---------------------|----------|----------------------------------------------------|---------------------------------------------------|--------------------------------------------------|------|------------------------------------|-----------------------------|----------------------------------|--|--|--|--|
| File Home Insert Draw Page Layout Formulas Data Review View Help 🖉 Search |                     |          |                                                    |                                                   |                                                  |      |                                    |                             |                                  |  |  |  |  |
| Get & Transform Data<br>Get & Transform Data                              |                     |          |                                                    |                                                   |                                                  |      |                                    |                             | at-If Forecast<br>rsis - Sheet - |  |  |  |  |
| A2 - i $\times$ $\sqrt{f_x}$ Contract Number                              |                     |          |                                                    |                                                   |                                                  |      |                                    |                             |                                  |  |  |  |  |
| A                                                                         | В                   |          | С                                                  | D                                                 | E                                                |      | G H                                | I                           | J                                |  |  |  |  |
| 1 2019 Summary Sta                                                        | ar view: Medicare R | ceport C | ard Master Table                                   |                                                   |                                                  | _    |                                    |                             |                                  |  |  |  |  |
| 2 Contract Number Organiz                                                 | ration Type         | -        | Organization Marketing Name                        | Contract Name                                     | Parent Organization                              | St - | 2017 Disastory 2019 Part C Summary | 2019 Part D Summary         | 20-9 Overall                     |  |  |  |  |
| 2↓ Sort A to Z                                                            |                     | DP       | TEAMStar Medicare Part D Prescription Drug Program | Ibt Voluntary Employee Benefits Trust             | IBT Voluntary Employee Benefits Trust            | No   | 7 Not approable                    | 35                          | Not Applicable                   |  |  |  |  |
| K Sort Z to A                                                             |                     | DP       | Pennsylvania Public School Employees Retirement Sy | Psers Hop Program                                 | Commonwealth of PA Pub Schools Retirement System | No   | 4 Not Applicable                   | 4.5                         | Not Applicable                   |  |  |  |  |
| Sort by Color                                                             | •                   | DP       | MISSOURI DEPARTMENT OF TRANSPORTATION              | Modot/mshp Medical And Life Insurance Plan        | Missouri Highways and Transportation Commission  | No   | 1 Not Applicable                   | 3                           | Not Applicable                   |  |  |  |  |
|                                                                           |                     |          | Buckeye Health Plan - MyCare Ohio                  | Buckeye Community Health Plan, Inc.               | Centene Corporation                              | No   | 0 Not enough data available        | Not enough data available   | Not enough data available        |  |  |  |  |
| $\gamma_{X}$ Clear Filter From "Co                                        | ntract Number"      |          | Humana                                             | Cha Hmo, Inc.                                     | Humana Inc.                                      | Yes  | 0 3.5                              | 4.5                         | 4                                |  |  |  |  |
| Filter by Color                                                           | •                   | ·        | Allwell                                            | Coordinated Care Of Washington, Inc.              | Centene Corporation                              | No   | 0 Plan too new to be measured      | Plan too new to be measured | Plan too new to be measured      |  |  |  |  |
| Text Filters                                                              | •                   |          | Allwell                                            | Superior Healthplan Community Solutions, Inc.     | Centene Corporation                              | No   | 1 Not enough data available        | Not enough data available   | Not enough data available        |  |  |  |  |
| -                                                                         | 0                   | s        | WellCare                                           | Wellcare Health Insurance Of New York, Inc.       | WellCare Health Plans, Inc.                      | No   | 0 Plan too new to be measured      | Plan too new to be measured | Plan too new to be measured      |  |  |  |  |
| Search                                                                    | ~                   | 1        | Blue Advantage (PPO)                               | Blue Cross And Blue Shield Of Alabama             | BlueCross BlueShield of Alabama                  | No   | 0 3.5                              | 4                           | 3.5                              |  |  |  |  |
| (Select All)                                                              | ^                   | _        | Blue Cross and Blue Shield of Montana              | Health Care Service Corporation                   | Health Care Service Corporation                  | No   | 03                                 | 3.5                         | 3.5                              |  |  |  |  |
| - 🗆 E0654                                                                 |                     |          | WellCare                                           | Wellcare Of Georgia, Inc.                         | WellCare Health Plans, Inc.                      | No   | 0 Plan too new to be measured      | Plan too new to be measured | Plan too new to be measured      |  |  |  |  |
| - 🗆 E3014                                                                 |                     |          | Commonwealth Care Alliance, Inc.                   | Commonwealth Care Alliance, Inc.                  | Commonwealth Care Alliance, Inc.                 | No   | 0 Not enough data available        | Not enough data available   | Not enough data available        |  |  |  |  |
| E4744                                                                     |                     |          | Blue Shield of California Promise Health Plan      | Care1st Health Plan                               | California Physicians' Service                   | No   | 0 Not enough data available        | Not enough data available   | Not enough data available        |  |  |  |  |
| - H0022                                                                   |                     |          | VIVA Medicare                                      | Viva Health, Inc.                                 | UAB Health System                                | Yes  | 0 4.5                              | 4                           | 4                                |  |  |  |  |
| -LI H0028                                                                 |                     |          | UnitedHealthcare                                   | Unitedhealthcare Of The Midwest, Inc.             | UnitedHealth Group, Inc.                         | Yes  | 0 Plan too new to be measured      | Plan too new to be measured | Plan too new to be measured      |  |  |  |  |
| -LI H0029                                                                 |                     |          | WellCare                                           | Wellcare Of Texas, Inc.                           | WellCare Health Plans, Inc.                      | Yes  | 100 Not enough data available      | 2.5                         | Not enough data available        |  |  |  |  |
| - MO062                                                                   |                     |          | AmeriHealth Caritas VIP Care Plus                  | Amerihealth Michigan, Inc.                        | Independence Health Group, Inc.                  | No   | 0 Not enough data available        | Not enough data available   | Not enough data available        |  |  |  |  |
| -LI H0088                                                                 |                     |          | UnitedHealthcare                                   | Unitedhealthcare Plan Of The River Valley, Inc.   | UnitedHealth Group, Inc.                         | Yes  | 0 3.5                              | 4                           | 3.5                              |  |  |  |  |
| -LI H0104                                                                 |                     |          | WellCare                                           | Wellcare Health Insurance Company Of America      | WellCare Health Plans, Inc.                      | No   | 0 Plan too new to be measured      | Plan too new to be measured | Plan too new to be measured      |  |  |  |  |
| -LI H0107                                                                 |                     |          | UnitedHealthcare                                   | Symphonix Health Insurance, Inc.                  | UnitedHealth Group, Inc.                         | Yes  | 0 Plan too new to be measured      | Plan too new to be measured | Plan too new to be measured      |  |  |  |  |
| -U H0111                                                                  |                     |          | IlliniCare Health                                  | Illinicare Health Plan                            | Centene Corporation                              |      | 0 Not enough data available        | Not enough data available   | Not enough data available        |  |  |  |  |
|                                                                           | ~                   |          | Humana                                             | Humana Health Plan Of Ohio, Inc.                  | Humana Inc.                                      | No   | 0 Plan too new to be measured      | Plan too new to be measured | Plan too new to be measured      |  |  |  |  |
|                                                                           |                     |          | UnitedHealthcare                                   | Care Improvement Plus Wisconsin Insurance Company | UnitedHealth Group, Inc.                         | Yes  | 0 4                                | 5                           | 4.5                              |  |  |  |  |
| O                                                                         | K Cancel            |          | Blue Cross Blue Shield of Arizona Advantage        | Medisun, Inc.                                     | Veritage, LLC                                    |      | 0 3                                | 3                           | 3                                |  |  |  |  |
| LUGIO                                                                     | -vi                 | .:       | UnitedHealthcare                                   | Arizona Physicians Ipa, Inc.                      | UnitedHealth Group, Inc.                         | Yes  | 03                                 | 3.5                         | 3.5                              |  |  |  |  |

To view the individual measure scores, navigate to the second tab in the Excel file, "Measure Stars".